# Rövid kezelési útmutató Cerabar PMP23 IO-Link

Folyamatnyomás-mérés

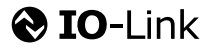

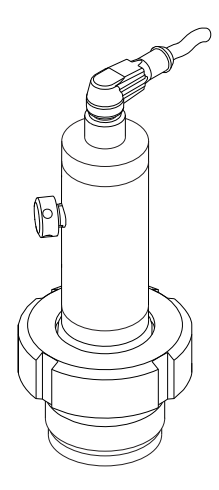

Ez az útmutató Rövid használati útmutató; nem helyettesíti a készülékhez tartozó Használati útmutatót.

A készülékre vonatkozó részletes információk megtalálhatók a Használati útmutatóban és a többi dokumentációban: Minden eszközverzióhoz elérhető innen:

- Internet: www.endress.com/deviceviewer
- Okostelefon/tablet: Endress+Hauser Operations App

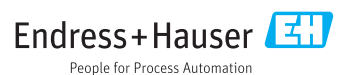

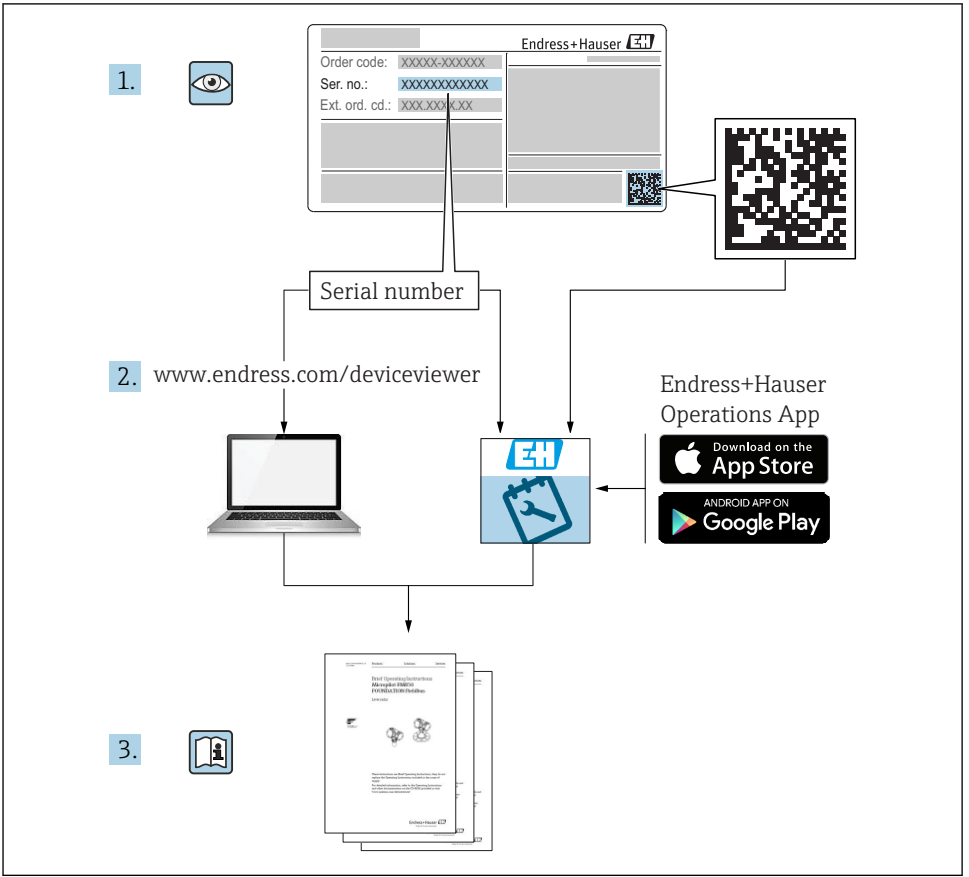

A0023555

## Tartalomjegyzék

| <b>1</b><br>1.1<br>1.2<br>1.3<br>1.4<br>1.5             | Néhány szó erről a dokumentumról<br>A dokumentum funkciója<br>Alkalmazott szimbólumok<br>Dokumentáció<br>Kifejezések és rövidítések<br>Lekapcsolási kalkuláció                                                                  | • 4<br>• 4<br>• 5<br>• 6<br>• 7  |
|---------------------------------------------------------|----------------------------------------------------------------------------------------------------|----------------------------------|
| <b>2</b><br>2.1<br>2.2<br>2.3<br>2.4<br>2.5<br><b>3</b> | Alapvető biztonsági utasítások .<br>A személyzetre vonatkozó követelmények .<br>Rendeltetésszerű használat .<br>Munkahelyi biztonság .<br>Üzembiztonság .<br>Termékbiztonság .                                                  | • 8<br>• 8<br>• 8<br>• 9<br>• 9  |
| <b>4</b><br>4.1<br>4.2<br>4.3                           | Átvétel és termékazonosítás<br>Átvétel<br>Termékazonosítás<br>Tárolás és szállítás                                                                                                    | 10<br>10<br>10<br>11             |
| <b>5</b><br>5.1<br>5.2<br>5.3<br>5.4<br>5.5             | Beépítés                                                                                                    | 12<br>12<br>13<br>13<br>13       |
| <b>6</b><br>6.1<br>6.2<br>6.3<br>6.4                    | Elektromos csatlakoztatás<br>A mérőegység csatlakoztatása<br>Kapcsolási kapacitás<br>Csatlakozási adatok<br>Csatlakoztatás utáni ellenőrzés                                                                                     | 14<br>14<br>15<br>. 15<br>16     |
| <b>7</b><br>7.1                                         | <b>Üzemelési lehetőségek</b><br>Működtetés egy operációs menü segítségével                                                                                                    | <b>17</b>                        |
| 8                                                       | Rendszer-integráció                                                                                                    | 18                               |
| <b>9</b><br>9.1<br>9.2<br>9.3<br>9.4<br>9.5<br>9.6      | <b>Üzembe helyezés</b><br>Funkció-ellenőrzés .<br>Operációs menüvel történő üzembe helyezés .<br>Nyomásmérés konfigurálása .<br>Pozicióbeállítás végrehajtása .<br>A folyamatmonitoring konfigurálása .<br>A kalmazási példák . | 18<br>19<br>20<br>22<br>25<br>27 |

## 1 Néhány szó erről a dokumentumról

## 1.1 A dokumentum funkciója

A Rövid használati útmutató minden lényeges információt tartalmaz az átvételtől az első üzembe helyezésig.

## 1.2 Alkalmazott szimbólumok

#### 1.2.1 Biztonsági szimbólumok

| Szimbólum        | Jelentés                                                                                                    |
|------------------|----------------------------------------------------------------------------------------------------|
| <b>A</b> VESZÉLY | <b>VESZÉLY!</b><br>Ez a szimbólum veszélyes helyzetre figyelmezteti Önt. A veszélyes helyzet figyelmen<br>kívül hagyása súlyos vagy halálos sérüléshez vezet.                  |
| FIGYELMEZTETÉS   | FIGYELMEZTETÉS!<br>Ez a szimbólum veszélyes helyzetre figyelmezteti Önt. A veszélyes helyzet figyelmen<br>kívül hagyása súlyos vagy halálos sérüléshez vezethet.               |
| A VIGYÁZAT       | <b>VIGYÁZAT!</b><br>Ez a szimbólum veszélyes helyzetre figyelmezteti Önt. A veszélyes helyzet figyelmen<br>kívül hagyása könnyebb vagy közepes súlyosságú sérüléshez vezethet. |
| ÉRTESÍTÉS        | <b>MEGJEGYZÉS!</b><br>Ez a szimbólum olyan eljárásokat és egyéb tényeket jelöl, amelyek nem<br>eredményezhetnek személyi sérülést.                                             |

#### 1.2.2 Elektromos szimbólumok

| Szimbólum | Jelentés                                                                                                    | Szimbólum | Jelentés                                                                                                   |
|-----------|----------------------------------------------------------------------------------------------------|-----------|----------------------------------------------------------------------------------------------------|
|           | Védőföldelő csatlakozás<br>Olyan csatlakozó, amelyet minden más<br>csatlakozás kialakítása előtt földelni<br>kell. | <u>+</u>  | Földelés csatlakozás<br>Egy földelt csatlakozó, amely egy<br>földelő rendszeren keresztül van<br>földelve. |

#### 1.2.3 Eszköz szimbólumok

| Szimbólum | Jelentés                 |
|-----------|--------------------------|
| Ŕ         | Nyitott végű csavarkulcs |
| A0011222  |                          |

#### 1.2.4 Bizonyos típusú információkra vonatkozó szimbólumok

| Szimbólum                                                     | Jelentés                                                                       | Szimbólum                         | Jelentés                                    |  |
|---------------------------------------------------------------|--------------------------------------------------------------------------------|-----------------------------------|---------------------------------------------|--|
|                                                               | <b>Megengedett</b><br>Megengedett eljárások, folyamatok<br>vagy tevékenységek. | i                                 | <b>Tipp</b><br>További információkat jelez. |  |
| Tilos       Tiltott eljárások, folyamatok vagy tevékenységek. |                                                                                | <b>1.</b> . <b>2.</b> . <b>3.</b> | Lépések sorrendje                           |  |
|                                                               | Dokumentációra való hivatkozás                                                 | L                                 | Egy lépés eredménye                         |  |
|                                                               | Ábrára való hivatkozás                                                         |                                   | Szemrevételezés                             |  |
|                                                               | Oldalra való hivatkozás                                                        |                                   |                                             |  |

#### 1.2.5 Szimbólumok az ábrákon

| Szimbólum   | Jelentés          |
|-------------|-------------------|
| 1, 2, 3     | Tételszámok       |
| 1. , 2. , 3 | Lépések sorrendje |
| A, B, C,    | Nézetek           |

## 1.3 Dokumentáció

A felsorolt dokumentumtípusok elérhetők: Endress+Hauser Internetes weboldal, Letöltések: www.endress.com → Download

#### 1.3.1 Műszaki információk (MI): tervezési támogatás az Ön készülékéhez

TI01203P

A dokumentum tartalmazza az eszköz összes műszaki adatát és áttekintést ad a készülékhez megrendelhető tartozékokról és egyéb termékekről.

#### 1.3.2 Használati útmutató (BA): az Ön átfogó referenciája

BA01784P (eszközök IO-Link-kel)

A jelen Használati útmutató tartalmazza az eszköz életciklusának különböző szakaszai során szükségessé váló információkat: a termék azonosítására, átvételére, tárolására, felszerelésére, csatlakoztatására, üzemeltetésére, üzembe helyezésére, valamint a hibaelhárításra, karbantartásra és ártalmatlanításra vonatkozóan.

## 1.4 Kifejezések és rövidítések

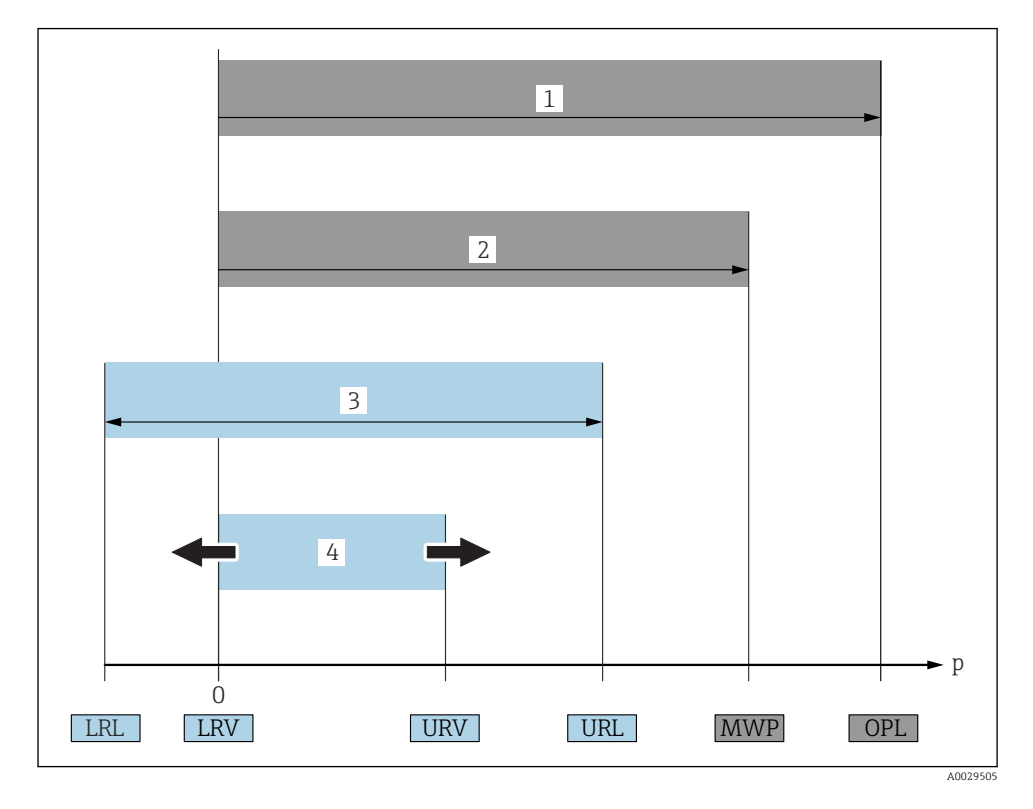

| Tétel | Kifejezés/<br>rövidítés | Magyarázat                                                                                                    |
|-------|-------------------------|----------------------------------------------------------------------------------------------------|
| 1     | OPL                     | A mérőeszköz OPL értéke (over pressure limit = érzékelő túlterhelési határ) a választott<br>alkatrészek nyomás tekintetében legalacsonyabb névértékű elemétől függ, vagyis a<br>mérőcellán túlmenően a folyamatcsatlakozást is figyelembe kell venni. Vegye figyelembe<br>a nyomás-hőmérséklet függést is. A vonatkozó szabványok és kiegészítő megjegyzések<br>tekintetében olvassa el a Használati útmutató "Nyomásspecifikációk" című részét.<br>Az OPL csak korlátozott ideig alkalmazható.                                                 |
| 2     | MWP                     | Az érzékelők MWP értéke (maximum working pressure, maximális üzemi nyomás) a<br>választott alkatrészek nyomás tekintetében legalacsonyabb névértékű elemétől függ,<br>vagyis a mérőcellán túlmenően a folyamatcsatlakozást is figyelembe kell venni. Vegye<br>figyelembe a nyomás-hőmérséklet függést is. A vonatkozó szabványok és kiegészítő<br>megjegyzések tekintetében olvassa el a Használati útmutató "Nyomásspecifikációk" című<br>részét.<br>Az MWP korlátlan ideig alkalmazható az eszközre.<br>Az MWP az adattáblán is megtalálható. |

| Tétel | Kifejezés/<br>rövidítés                       | Magyarázat                                                                                                    |
|-------|-----------------------------------------------|----------------------------------------------------------------------------------------------------|
| 3     | Az érzékelő<br>maximális mérési<br>tartománya | Az LRL és az URL közötti térköz<br>Ez az érzékelő mérési tartomány megegyezik a maximális kalibrálható/beállítható<br>tartománnyal.        |
| 4     | Kalibrált/beállított<br>tartomány             | Az LRV és az URV közötti tartomány<br>Gyári beállítás: 0-tól URL-ig<br>Más kalibrált tartományok testre szabott tartományként rendelhetők. |
| р     | -                                             | Nyomás                                                                                                    |
| -     | LRL                                           | Alsó tartományhatár                                                                                                    |
| -     | URL                                           | Felső tartományhatár                                                                                                    |
| -     | LRV                                           | Alsó tartomány érték                                                                                                    |
| -     | URV                                           | Felső tartomány érték                                                                                                    |
| -     | TD (turn down,<br>lekapcsolás)                | Lekapcsolás<br>A leállítás gyárilag van beállítva és nem módosítható.<br>Példa - lásd a következő részt.                                   |

## 1.5 Lekapcsolási kalkuláció

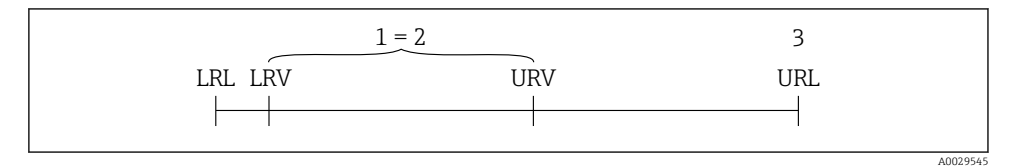

- 1 Kalibrált/beállított térköz
- 2 Nullpont alapú térköz
- 3 URL érzékelő

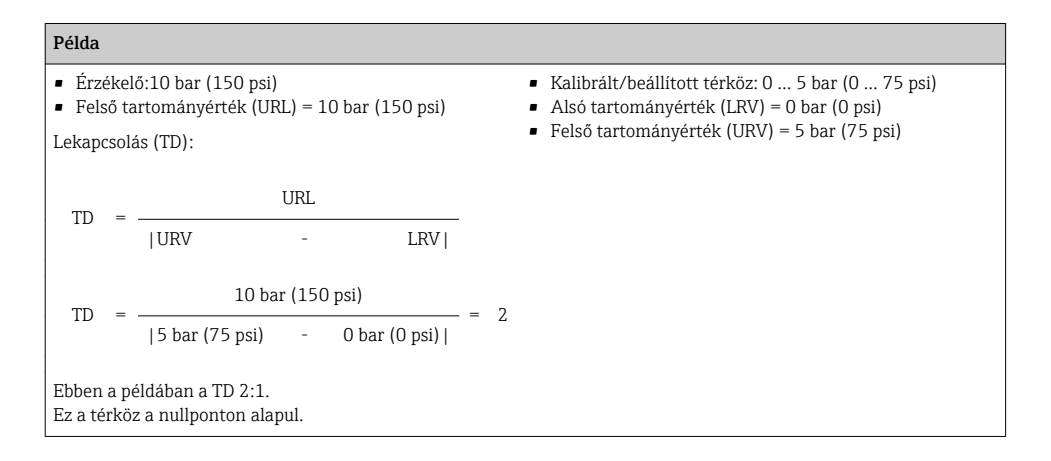

## 2 Alapvető biztonsági utasítások

## 2.1 A személyzetre vonatkozó követelmények

- A személyzetnek a következő követelményeknek kell megfelelnie a feladatok teljesítése során:
- Képzett személyzet: funkciójuknak vagy feladatuknak megfelelő képesítéssel kell rendelkezniük.
- ► Rendelkeznek a gyár üzemeltetőjének engedélyével.
- Ismerik a nemzeti szabályozást.
- A munka megkezdése előtt: elolvassák és értelmezik a Használati útmutató, a kiegészítő dokumentáció, valamint a tanúsítványok szerinti utasításokat (az alkalmazástól függően).
- Megfelelnek az utasításoknak és a szabályozási kereteknek.

## 2.2 Rendeltetésszerű használat

#### 2.2.1 Alkalmazás és közeg

A Cerabar gázok, gőzök és folyadékok abszolút és túlnyomásának mérésére szolgál. A mérőberendezés folyadékkal érintkező anyagainak megfelelő ellenállósággal kell rendelkezniük a közeggel szemben.

A mérőeszköz a következő mérésekhez használható (folyamatváltozók)

- a "Műszaki adatok" pontban meghatározott határértékeknek megfelelően,
- a a jelen kézikönyvnek megfelelően.

#### Mért folyamatváltozó

túlnyomás vagy abszolút nyomás

#### Számított folyamatváltozó

Nyomás

#### 2.2.2 Helytelen használat

A gyártó nem felel a nem megfelelő vagy nem rendeltetésszerű használatból eredő károkért.

Határesetek igazolása:

 A speciális folyadékok és folyékony tisztítószerek esetén az Endress+Hauser örömmel nyújt segítséget a közeggel érintkező alkatrészek korrózióállóságának ellenőrzésében, de semmilyen garanciát vagy felelősséget nem vállal.

#### 2.2.3 Fennmaradó kockázat

Működés közben a ház hőmérséklete megközelítheti a közeg hőmérsékletét.

A felületek megérintése égési sérüléseket okozhat!

 Magasabb folyamat-hőmérsékletek esetén az égési sérülések megelőzése érdekében biztosítson érintés elleni védelmet.

## 2.3 Munkahelyi biztonság

Az eszközön és az eszközzel végzett munkák esetén:

▶ A szükséges személyi védőfelszerelést a szövetségi/nemzeti előírások szerint kell viselni.

> Az eszköz csatlakoztatása előtt kapcsolja ki a tápfeszültséget.

## 2.4 Üzembiztonság

Sérülésveszély!

- ▶ Az eszközt csak megfelelő és üzembiztos műszaki állapotban működtesse.
- ▶ Az üzemeltető felel az eszköz zavartalan működéséért.

#### Az eszköz átalakítása

Az eszköz jogosulatlan módosításai nem megengedettek, és előre nem látható veszélyekhez vezethetnek.

▶ Ha ennek ellenére módosításokra van szükség, forduljon az Endress+Hauserhez.

#### Veszélyes terület

Az eszköz engedélyhez kötött területen történő használatakor a személyek vagy a létesítmények veszélyeztetésének kiküszöbölése érdekében (pl., nyomás alatti tartályok biztonsága):

 Az adattábla alapján győződjön meg arról, hogy a megrendelt eszköz engedélyköteles területen rendeltetésszerűen használható-e.

### 2.5 Termékbiztonság

Ez a mérőeszköz a jó műszaki gyakorlatnak megfelelően, a legmagasabb szintű biztonsági követelményeknek való megfelelés szerint lett kialakítva és tesztelve, ezáltal biztonságosan üzemeltethető állapotban hagyta el a gyárat.

Megfelel az általános biztonsági előírásoknak és a jogi követelményeknek. Az eszközspecifikus EU megfelelőségi nyilatkozatban felsorolt EU-irányelveknek is megfelel. Az Endress+Hauser ezt a CE-jelölés eszközön való feltüntetésével erősíti meg.

## 3 Termék leírása

Lásd a Használati útmutatót.

## 4 Átvétel és termékazonosítás

## 4.1 Átvétel

- Megegyeznek-e a szállítási bizonylaton és a termék matricáján található rendelési kódok?
- Sértetlenek az áruk?
- Az adattáblán szereplő adatok megfelelnek-e a rendelési specifikációknak és a szállítási bizonylatnak?
- Szükség esetén (lásd az adattáblát): rendelkezésre állnak a Biztonsági utasítások (XA)?
- Rendelkezésre áll-e a dokumentáció?

Ha ezen feltételek valamelyike nem teljesül, forduljon az Endress+Hauser értékesítési irodájához.

## 4.2 Termékazonosítás

A mérőeszköz azonosításához az alábbi lehetőségek állnak rendelkezésre:

- Az adattáblán feltüntetett jellemzők
- Az eszköztulajdonságokat tartalmazó rendelési kód a szállítási bizonylaton
- Írja be az adattáblán feltüntetett sorozatszámokat a *W@M Device Viewer* alkalmazásba (www.endress.com/deviceviewer): megjelenik a mérőeszközre vonatkozó összes információ.

A mellékelt műszaki dokumentáció áttekintéséhez adja meg az adattáblákon szereplő sorozatszámot itt: *W@M Device Viewer* (www.endress.com/deviceviewer)

#### 4.2.1 Gyártó címe

Endress+Hauser SE+Co. KG Hauptstraße 1 79689 Maulburg, Germany A gyártóüzem címe: lásd az adattáblát.

#### 4.2.2 Adattábla

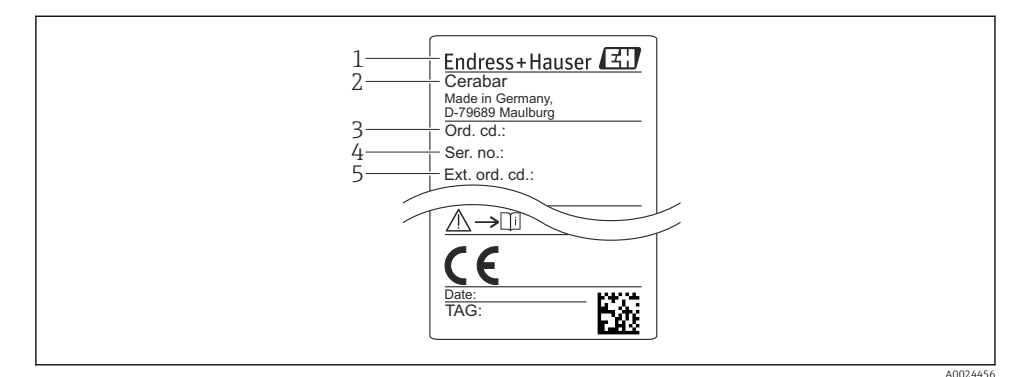

- 1 A gyártó címe
- 2 Eszköz neve
- 3 Rendelési szám
- 4 Sorozatszám
- 5 Kiterjesztett rendelési szám

### 4.3 Tárolás és szállítás

#### 4.3.1 Tárolási feltételek

Az eredeti csomagolást használja.

A mérőeszközt tiszta és száraz helyen tárolja, és óvja az ütődések által okozott károsodásoktól (EN 837-2).

#### Tárolási hőmérséklet-tartomány

-40 ... +85 °C (-40 ... +185 °F)

#### 4.3.2 A termék mérési helyszínre történő szállítása

#### **A**FIGYELMEZTETÉS

#### Helytelen szállítás!

A ház vagy a membrán megsérülhet, és sérülésveszély áll fenn!

 A mérőeszközt az eredeti csomagolásában vagy a folyamatcsatlakozásnál megtartva szállítsa a mérési ponthoz.

## 5 Beépítés

## 5.1 Beépítési feltételek

- Az eszköz felszerelésekor, az elektromos csatlakozások kialakításakor és az üzemelés során nem kerülhet nedvesség a házba.
- Fém M12 dugó esetén: az M12 dugós csatlakozó védősapkáját (csak IP69) csak röviddel az elektromos csatlakoztatás előtt távolítsa el.
- Kemény vagy hegyes tárgyakkal ne tisztítsa és ne érintse meg a folyamatleválasztó membránt.
- Röviddel a beszerelés előttig ne távolítsa el a folyamatleválasztó membrán védelmét.
- A kábelbevezetést mindig húzza meg szorosan.
- Ahol csak lehetséges, a kábelt és a csatlakozót lefelé irányítsa a nedvesség (pl. eső vagy kondenzvíz) bejutásának megakadályozása érdekében.
- Védje a házat az ütődések hatásaival szemben.
- A túlnyomásmérő érzékelővel ellátott eszközökre a következők vonatkoznak:

### ÉRTESÍTÉS

Ha egy felhevült eszközt a tisztítási folyamat során lehűtenek (például hideg vízzel), rövid ideig alatt vákuum alakul ki, melynek következtében nedvesség jut az érzékelőbe a nyomáskompenzáló elemen (1) keresztül.

Az eszköz megsemmisülhet!

Ebben az esetben olyan módon szerelje fel az eszközt, hogy a nyomáskompenzáló elem (1)

 ha lehetséges – lefelé irányuló szögben vagy oldalirányba mutasson.

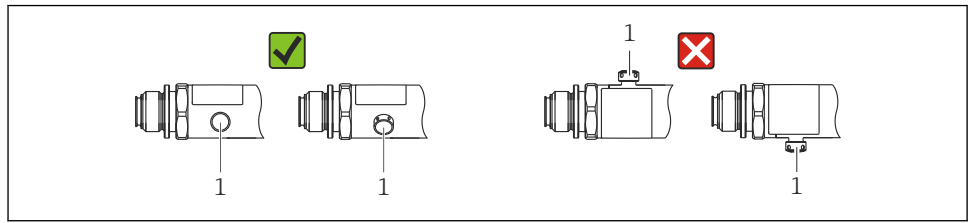

A0022252

## 5.2 A beépítési pozíció hatása

Bármilyen orientáció lehetséges. Az orientáció nullponteltolódást okozhat, vagyis a mért érték nem nulla, ha a tartály üres vagy részlegesen telített.

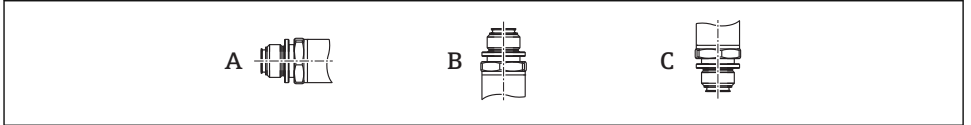

0024708

| Típus                                  | A folyamatleválasztó membrán | A folyamatleválasztó membrán | A folyamatleválasztó membrán |
|----------------------------------------|------------------------------|------------------------------|------------------------------|
|                                        | tengelye vízszintes (A)      | felfelé néz (B)              | lefelé néz (C)               |
| PMP23 Kalibrálási pozíció, nincs hatás |                              | +4 mbar (+0.058 psi)-ig      | –4 mbar (–0.058 psi)-ig      |

### 5.3 Felszerelési helyzet

#### 5.3.1 Nyomásmérés

#### Nyomásmérés gázokban

Az elzáróeszközzel ellátott eszközt a megcsapolási pont felett szerelje fel, így a kondenzátum befolyhat a folyamatközegbe.

#### Nyomásmérés gőzökben

A gőzök nyomásméréséhez használjon egy szifont. A szifon csaknem a környezeti hőmérsékletig csökkenti a hőmérsékletet. Az elzáróeszközzel ellátott eszközt a megcsapolási ponttal egy vonalban szerelje fel.

Előny:

mindössze kisebb/elhanyagolható hőhatást fejt ki az eszközre.

Vegye figyelembe a jeladóra megengedett max. környezeti hőmérsékletet!

#### Nyomásmérés folyadékokban

Az elzáróeszközzel ellátott eszközt a megcsapolási ponttal egy vonalban szerelje fel.

#### 5.3.2 Szintmérés

- Az eszközt mindig a legalacsonyabb mérési pont alá építse be.
- Az eszközt ne a következő helyekre építse be:
  - A töltőfüggönyben
  - A tartálykivezetésben
  - egy szivattyú szívóoldalán
  - Vagy a tartály egy olyan pontján, amelyre a keverőből származó nyomásimpulzusok zavaró hatást gyakorolhatnak.

### 5.4 A profiltömítés felszerelése az univerzális folyamatadapterhez

A felszereléssel kapcsolatban lásd: KA00096F/00/A3.

## 5.5 Beépítés utáni ellenőrzés

| Az eszköz sértetlen (szemrevételezéses ellenőrzés)?                                                                       |
|----------------------------------------------------------------------------------------------------|
| Megfelel-e az eszköz a mérési pontokra vonatkozó előírásoknak?<br>Például:<br>• Folyamat-hőmérséklet<br>• Folyamatnyomás  |
| <ul><li>Környezeti hőmérsékleti tartomány</li><li>Méréstartomány</li></ul>                                                |
| Helyes-e a mérési pont azonosítása és címkézése (vizuális ellenőrzés)?                                                    |
| A készülék a csapadék és a közvetlen napfény hatásaival szemben megfelelően védett?                                       |
| A rögzítőcsavarok megfelelően meg vannak húzva?                                                                           |
| A nyomáskompenzáló elem oldalirányba vagy adott szögben lefelé mutat?                                                     |
| A nedvesség behatolásának megakadályozása érdekében ügyeljen arra, hogy a csatlakozókábelek/dugók lefelé<br>irányuljanak. |

## 6 Elektromos csatlakoztatás

### 6.1 A mérőegység csatlakoztatása

#### 6.1.1 Terminálkiosztás

#### **A**FIGYELMEZTETÉS

#### A folyamatok ellenőrizetlen aktiválásából eredő sérülésveszély!

- A készülék csatlakoztatása előtt kapcsolja ki a tápfeszültséget.
- Győződjön meg róla, hogy a "downstream" (csatlakozás utáni) folyamatok nem indulnak el szándékolatlanul.

#### **A**FIGYELMEZTETÉS

#### Az elektromos biztonságot egyetlen helytelen csatlakoztatás alááshatja!

- Az IEC/EN61010 szabványnak megfelelően egy megfelelő megszakítót kell biztosítani az eszközhöz.
- ► Az eszközt 500 mA-es finomszálas biztosítékkal kell működtetni (lassú megszakítású).
- ► A fordított polaritással szembeni védőáramkörök be vannak építve.

Az eszközt a következő sorrend szerint csatlakoztassa:

- 1. Ellenőrizze, hogy a tápfeszültség megfelel-e az adattáblán szereplő értéknek.
- 2. Az eszközt az alábbi rajznak megfelelően csatlakoztassa.

Kapcsolja be a tápfeszültséget.

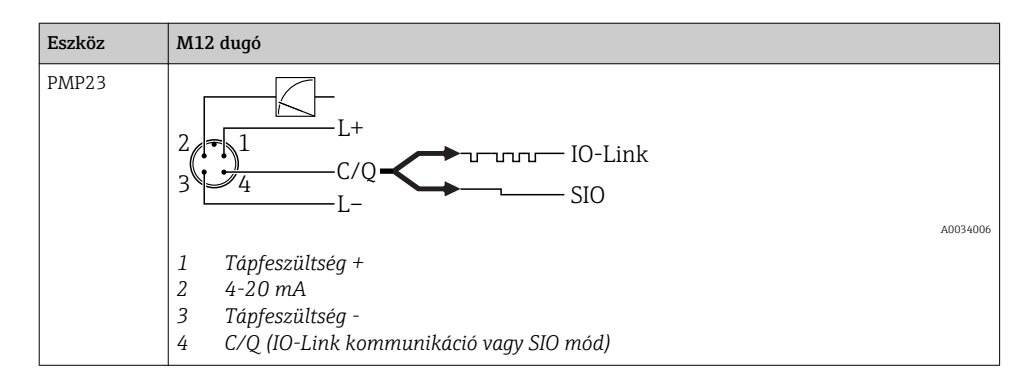

#### 6.1.2 Tápfeszültség

| Elektronikus változat | Eszköz | Tápfeszültség                                                                               |  |
|-----------------------|--------|---------------------------------------------------------------------------------------------|--|
| IO-Link               | PMP23  | 10–30 V DC<br>Az IO-Link kommunikáció csak legalább 18 V tápfeszültség mellett biztosított. |  |

### 6.1.3 Áramfelvétel és riasztási jel

| Elektronikus változat | Eszköz | Áramfelvétel                     | Riasztási jel <sup>1)</sup> |
|-----------------------|--------|----------------------------------|-----------------------------|
| IO-Link               | PMP23  | Maximális áramfelvétel: ≤ 300 mA |                             |

1) MAX riasztáshoz (gyári beállítás)

## 6.2 Kapcsolási kapacitás

- "ON" kapcsolási állapot:  $I_a \le 200 \text{ mA}^{-1/2}$ ; OFF kapcsolási állapot esetén:  $I_a \le 1 \text{ mA}$
- Kapcsolási ciklusok: > 10 000 000
- PNP feszültségesés: ≤2 V
- Túlterhelés elleni védelem: a kapcsolóáram automatikus terhelésvizsgálata;
  - Max. kapacitív terhelés: 1 μF max. tápfeszültségen (rezisztív terhelés nélkül)
  - Max. ciklus időtartam: 0,5 s; min. t<sub>on</sub>: 40 μs
  - Védő áramkör általi periodikus lekapcsolás túláram esetén (f = 2 Hz) és "F804" jelenik meg

## 6.3 Csatlakozási adatok

<sup>1) 100</sup> mA garantálható az "1 x PNP + 4 ... 20 mA kimenet" kapcsolókimenet teljes hőmérséklet-tartományában. Alacsonyabb környezeti hőmérséklet esetén magasabb áramok lehetségesek, de nem garantálhatók. A tipikus érték 20 °C (68 °F)-on kb. 200 mA. 200 mA garantálható az "1 x PNP" kapcsolókimenet teljes hőmérsékleti tartományában.

<sup>2)</sup> Az IO-Link szabványtól eltérően nagyobb áramerősségek támogatottak.

#### 6.3.1 Terhelés (4–20 mA-es eszközökre)

Az elégséges terminálfeszültség biztosítása érdekében az  $R_L$  maximális terhelési ellenállást (beleértve a vonali ellenállást is) nem szabad túllépni a tápegység által biztosított  $U_B$ tápfeszültség függvényében.

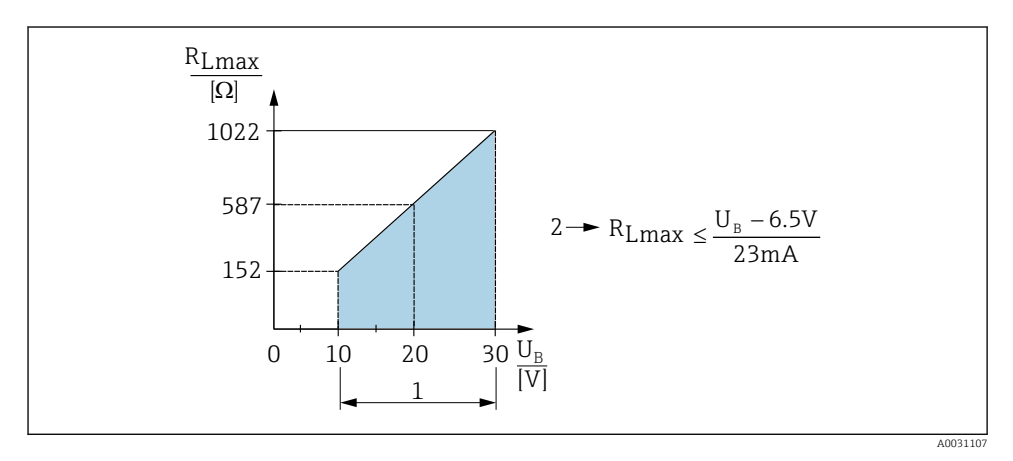

1 Tápellátás 10–30 V DC

2 R<sub>Lmax</sub> maximális terhelési ellenállás

U<sub>B</sub> Tápfeszültség

- Megjelenik a hibaáram, és az "S803" kerül kijelzésre (kimenet: MIN riasztási áram)
- Időszakos ellenőrzés annak megállapítására, hogy lehetséges-e a hibaállapot megszüntetése

## 6.4 Csatlakoztatás utáni ellenőrzés

| Az eszköz és a kábel sértetlen (vizuális ellenőrzés)?                                        |
|----------------------------------------------------------------------------------------------|
| A kábelek megfelelnek a követelményeknek?                                                    |
| A felszerelt kábelek nincsenek megfeszítve?                                                  |
| Minden kábeltömszelence fel van felszerelve, szorosan meg van húzva és megfelelően tömített? |
| A tápfeszültség megfelel az adattáblán szereplő értékeknek?                                  |
| A terminálkiosztás helyes?                                                                   |
| Szükség esetén: van-e kialakított védőföldelő csatlakozás?                                   |

## 7 Üzemelési lehetőségek

## 7.1 Működtetés egy operációs menü segítségével

#### 7.1.1 IO-Link

#### IO-Link információ

Az IO-Link egy pont-pont kapcsolat a mérőeszköz és az IO-Link master közötti kommunikációhoz. A mérőeszköz egy második IO funkcióval ellátott 2-es típusú IO-Link kommunikációs interfésszel rendelkezik a 4-es tűn. Ehhez egy IO-Link-kompatibilis egység (IO-Link master) szükséges a működtetéshez. Az IO-Link kommunikációs interfész lehetővé teszi a folyamat és a diagnosztikai adatok közvetlen elérését. Lehetővé teszi továbbá a mérőeszköz működés közbeni konfigurálásának lehetőségét.

Fizikai réteg, a mérőeszköz a következő jellemzőket támogatja:

- IO-Link specifikáció: 1.1 verzió
- IO-Link Smart Sensor Profile 2. kiadás (támogatja az IdentClass minimális alkalmazási körét)
- SIO mód: igen
- Sebesség: COM2; 38.4 kBaud
- Minimális ciklusidő: 2.5 msec.
- Folyamatadatok adatszélessége: 32 bit
- IO-Link adattárolás: igen
- Blokk konfiguráció: igen

#### IO-Link letöltése

#### http://www.endress.com/download

- Médiatípusként válassza a "Software"-t.
- Szoftvertípusként válassza "Device Driver"-t. Válassza ki az IO-Linket (IODD).
- A "Text Search" (szöveges keresés) mezőbe írja be az eszköz nevét.

#### https://ioddfinder.io-link.com/

Keresés a következő alapján:

- Gyártó
- Cikkszám
- Termék típusa

#### 7.1.2 Az operációs menü szerkezete

A menüszerkezet a VDMA 24574-1 szabvány szerint lett kialakítva és az Endress+Hauser specifikus menüpontjaival lett kiegészítve.

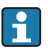

Az operációs menü áttekintéséhez lásd a Használati útmutatót.

## 8 Rendszer-integráció

Lásd a Használati útmutatót.

## 9 Üzembe helyezés

Ha egy meglévő konfiguráció módosul, a mérési művelet folytatódik! Az új vagy módosított bejegyzések csak akkor kerülnek elfogadásra, ha a beállítás megtörtént.

Ha blokkparaméter konfiguráció van használatban, akkor a paraméter-módosítás csak a paraméter letöltését követően kerül elfogadásra.

#### **A**FIGYELMEZTETÉS

#### A folyamatok ellenőrizetlen aktiválásából eredő sérülésveszély!

 Győződjön meg róla, hogy a "downstream" (csatlakozás utáni) folyamatok nem indulnak el szándékolatlanul.

#### **A**FIGYELMEZTETÉS

Ha az eszközre ható nyomás a minimálisan megengedett nyomásnál kisebb vagy a maximálisan megengedett nyomásnál nagyobb, egymást követően a következő üzenetek kerülnek megjelenítésre:

- ▶ S140
- ▶ F270

#### ÉRTESÍTÉS

Az összes nyomásmérési tartományhoz egy megfelelő alapértelmezett értékkel rendelkező IO-DD-t használunk. Ez az IO-DD minden mérési tartományra érvényes! Ezen IO-DD alapértelmezett értékei elfogadhatatlanok lehetnek a készülék számára. Az IO-Link üzenetek (pl. a "Paraméterérték a határérték felett") akkor jelennek meg, ha az eszköz frissül ezekkel az alapértelmezett értékekkel. A meglévő értékek ebben az esetben nem kerülnek elfogadásra. Az alapértelmezett értékek kizárólag a 10 bar-os (150 psi) érzékelőre vonatkoznak.

 Az adatokat először ki kell olvasni az eszközről, mielőtt az alapértelmezett értékek az IO-DD-ről az eszközre íródnak.

### 9.1 Funkció-ellenőrzés

A mérési pont üzembe helyezése előtt győződjön meg róla, hogy a telepítés és csatlakoztatás utáni ellenőrzés elvégzésre került:

- "Telepítés utáni ellenőrzés" ellenőrző lista → 
   <sup>™</sup> 14
- "Csatlakoztatás utáni ellenőrzés" ellenőrző lista $\rightarrow~\boxplus~16$

## 9.2 Operációs menüvel történő üzembe helyezés

Az üzembe helyezés a következő lépésekből áll:

- Nyomásmérés konfigurálása → 
   <sup>™</sup> 20

### 9.3 Nyomásmérés konfigurálása

# 9.3.1 Kalibrálás referencianyomás nélkül (száraz kalibrálás = kalibrálás közeg nélkül)

#### Példa:

Ebben a példában egy 400 mbar (6 psi)-os érzékelővel rendelkező eszköz a 0 ... 300 mbar (0 ... 4.4 psi)-os mérési tartományra van konfigurálva.

A következő értékeket kell hozzárendelni:

- 0 mbar = 4 mA érték
- 300 mbar (4.4 psi) = 20 mA érték

#### Előfeltétel:

Ez egy elméleti kalibráció, azaz az alsó és felső tartományra vonatkozó nyomásértékek ismertek. Nem szükséges a nyomást ráadni.

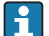

Az eszköz orientációjából eredően nyomásnövekedés léphet fel a mért értékben, azaz a nyomásmentes állapotban mért érték nem nulla. A pozícióbeállítás elvégzésével kapcsolatos információkért lásd a "Pozícióbeállítás elvégzése" c. részt → 🗎 22.

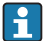

Az említett paraméterek és a lehetséges hibaüzenetek leírását lásd a Használati útmutatóban.

#### A konfiguráció végrehajtása

- 1. A **Unit changeover (UNI)** paraméter segítségével válasszon ki egy nyomás mértékegységet, itt pl. "bar".
- 2. Válassza ki a **4 mA-hez tartozó érték (STL)** (Value for 4 mA (STL)) paramétert. Adja meg az értéket (0 bar (0 psi)) és erősítse meg.
  - 🕒 Ez a nyomásérték az alsó áramerősség-értékhez (4 mA) van hozzárendelve.
- 3. Válassza ki a Value for 20 mA (20 mA-hez tartozó érték) (STU) paramétert. Adja meg az értéket (300 mbar (4.4 psi)) és erősítse meg.
  - 🕒 Ez a nyomásérték a felső áramerősség-értékhez (20 mA) van hozzárendelve.

A mérési tartomány 0 ... 300 mbar (0 ... 4.4 psi)-ra van konfigurálva.

# 9.3.2 Kalibrálás referencianyomással (nedves kalibráció = közeggel történő kalibrálás)

#### Példa:

Ebben a példában egy 400 mbar (6 psi)-os érzékelővel rendelkező eszköz a 0 ... 300 mbar (0 ... 4.4 psi)-os mérési tartományra van konfigurálva.

A következő értékeket kell hozzárendelni:

- 0 mbar = 4 mA érték
- 300 mbar (4.4 psi) = 20 mA érték

#### Előfeltétel:

A 0 mbar és 300 mbar (4.4 psi) nyomásérték megadható. Például az eszköz már telepítve van.

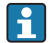

Az eszköz orientációjából eredően nyomásnövekedés léphet fel a mért értékben, azaz a nyomásmentes állapotban mért érték nem nulla. A pozícióbeállítás elvégzésével kapcsolatos információkért lásd a "Pozícióbeállítás elvégzése" c. részt → 🗎 22.

i

Az említett paraméterek és a lehetséges hibaüzenetek leírását lásd a Használati útmutatóban.

#### A konfiguráció végrehajtása

- 1. A **Unit changeover (UNI)** paraméter segítségével válasszon ki egy nyomás mértékegységet, itt pl. "bar".
- Az LRV-re (4 mA érték) megadott nyomás hat az eszközre, itt pl. 0 mbar (0 psi). Válassza ki a 4 mA-hez tartozó nyomás (GTL) paramétert. A "Get Lower Limit" megnyomásával erősítheti meg a kiválasztást.
  - 🗣 Az aktuális nyomásérték az alsó áramerősség-értékhez (4 mA) van hozzárendelve.
- Az URV-re (20 mA érték) megadott nyomás hat az eszközre, itt pl. 300 mbar (4.4 psi).
   Válassza ki a 20 mA-hez tartozó nyomás (Pressure applied for 20 mA) (GTU) paramétert. A "Get Lower Limit" megnyomásával erősítheti meg a kiválasztást.
  - 🛏 Az aktuális nyomásérték a felső áramerősség-értékhez (20 mA) van hozzárendelve.

A mérési tartomány 0 ... 300 mbar (0 ... 4.4 psi)-ra van konfigurálva.

## 9.4 Pozícióbeállítás végrehajtása

### Nullpont konfiguráció (ZRO)

| Navigáció   | Paraméter → Alkalmazás → Érzékelő → Nullpont<br>konfigurálás (ZRO)                                                                                                    |  |  |
|-------------|----------------------------------------------------------------------------------------------------|--|--|
| Leírás      | (Általában abszolút nyomásérzékelő)<br>Az eszköz orientációjából adódó nyomáseltolódás a<br>pozícióbeállítás segítségével korrigálható.<br>A nulla (alapérték) és a mért nyomás közötti<br>nyomáskülönbséget ismerni szükséges.                                                                                                    |  |  |
| Előfeltétel | Az orientáció és a nullponteltolódás korrekciója érdekében<br>eltolást lehet beállítani (az érzékelő jelleggörbe párhuzamos<br>eltolása). A paraméter beállított értéke a "raw measured<br>value"-ból (nyers mért értékből) kerül levonásra. A<br>tartománymódosítás nélküli nullponteltolás az ofszet<br>funkcióval végezhető el.<br>Maximális ofszet érték = az érzékelő névleges<br>tartományának $\pm$ 20 %-a.<br>Ha olyan ofszet értéket ad meg, amely az érzékelő fizikai<br>határain túlra tolja a tartományt, az érték elfogadásra kerül,<br>de figyelmeztető üzenet generálódik és jelenik meg az IO-<br>Linken keresztül. A figyelmeztető üzenet csak akkor tűnik<br>el, ha a tartomány az érzékelő határain belül van,<br>figyelembe véve az aktuálisan beállított ofszet értéket. |  |  |
|             | <ul> <li>Az érzékelő</li> <li>fizikailag kedvezőtlen tartományban, azaz a specifikációin kívül is működtethető, illetve</li> <li>az ofszet vagy a tartomány megfelelő korrekcióival is működtethető.</li> </ul>                                                                                                    |  |  |
|             | Nyers mért érték – (manuális ofszet) = megjelenítési érték<br>(mért érték)                                                                                                    |  |  |
| Példa       | <ul> <li>Mért érték = 0.002 bar (0.029 psi)</li> <li>Állítsa a manuális eltolást 0,002-re.</li> <li>A kijelzett érték (mért érték) a pozícióbeállítást követően<br/>= 0 bar (0 psi)</li> <li>Az aktuális érték is javításra került.</li> </ul>                                                                                                    |  |  |

| Megjegyzés              | Beállítás 0,001-es lépésközök szerint. Mivel az érték<br>megadása számszerűen történik, a lépésköz a mérési<br>tartománytól függ                                                                                                    |  |  |
|-------------------------|----------------------------------------------------------------------------------------------------|--|--|
| Beállítások             | Nincs kiválasztás. A felhasználó szabadon szerkesztheti az<br>értékeket.                                                                                                    |  |  |
| Gyári beállítás         | 0                                                                                                    |  |  |
| Nullpontbeállítás (GTZ) |                                                                                                    |  |  |
| Navigáció               | Paraméter → Alkalmazás → Érzékelő → Nullpont beállítás<br>(GTZ)                                                                                                    |  |  |
| Leírás                  | (jellemzően túlnyomásmérő érzékelő)<br>Az eszköz orientációjából adódó nyomáseltolódás a<br>pozícióbeállítás segítségével korrigálható.<br>A nulla (alapérték) és a mért nyomás közötti<br>nyomáskülönbséget nem szükséges ismerni.                                                                                                    |  |  |
| Előfeltétel             | <ul> <li>Az aktuális nyomásérték automatikusan nullpontként kerül beállításra.</li> <li>Az orientáció és a nullponteltolódás korrekciója érdekében eltolást lehet beállítani (az érzékelő jelleggörbe párhuzamos eltolása). A paraméter elfogadott értéke a "raw measured value"-ból (nyers mért értékből) kerül levonásra. A tartománymódosítás nélküli nullponteltolás az ofszet funkcióval végezhető el.</li> <li>Maximális ofszet érték = az érzékelő névleges tartományának ± 20 %-a.</li> <li>Ha olyan ofszet értéket ad meg, amely az érzékelő fizikai határain túlra tolja a tartományt, az érték elfogadásra kerül, de figyelmeztető üzenet generálódik és jelenik meg az IO-Linken keresztül. A figyelmeztető üzenet csak akkor tűnik el, ha a tartomány az érzékelő határain beül van, figyelembe véve az aktuálisan beállított ofszet értéket.</li> <li>Az érzékelő</li> <li>fizikailag kedvezőtlen tartományban, azaz a specifikációin kívül is működtethető, illetve</li> <li>az ofszet vagy a tartomány megfelelő korrekcióival is működtethető.</li> <li>Nyers mért érték – (manuális ofszet) = megjelenítési érték (mért érték)</li> </ul> |  |  |

| 1. példa | <ul> <li>Mért érték = 0.002 bar (0.029 psi)</li> <li>A Zero point adoption (Nullpontbeállítás, GTZ)<br/>paramétert használhatja a mért érték pl.<br/>0.002 bar (0.029 psi) értékkel történő korrigálásához. Ez<br/>azt jelenti, hogy a 0 bar (0 psi) értéket rendeli az aktuális<br/>nyomáshoz.</li> <li>A kijelzett érték (mért érték) a pozícióbeállítást követően<br/>= 0 bar (0 psi)</li> <li>Az aktuális érték is javításra került.</li> <li>Adott esetben ellenőrizze és korrigálja a kapcsolási<br/>pontokat és a távolsági beállításokat.</li> </ul>                                                                                                    |
|----------|----------------------------------------------------------------------------------------------------|
| 2. példa | <ul> <li>Érzékelő mérési tartománya: -0.4 +0.4 bar (-6 +6 psi)<br/>(SP1 = 0.4 bar (6 psi); STU = 0.4 bar (6 psi))</li> <li>Mért érték = 0.08 bar (1.2 psi)</li> <li>A Zero point adoption (Nullpontbeállítás, GTZ)<br/>paramétert használhatja a mért érték pl.<br/>0.08 bar (1.2 psi) értékkel történő korrigálásához. Ez azt<br/>jelenti, hogy a 0 mbar (0 psi) értéket rendeli hozzá az<br/>aktuális nyomáshoz.</li> <li>A kijelzett érték (mért érték) a pozícióbeállítást követően<br/>= 0 bar (0 psi)</li> <li>Az aktuális érték is javításra került.</li> <li>A C431 vagy C432 figyelmeztetések azért jelennek meg,<br/>mert a ténylegesen ható 0.08 bar (1.2 psi) nyomáshoz 0<br/>bar (0 psi) lett hozzárendelve, ezáltal az érzékelő mérési<br/>tartománya ± 20%-kal túllépésre került.</li> <li>Az SP1 és STU értékeket 0.08 bar (1.2 psi)-ral lefelé kell<br/>módosítani.</li> </ul> |

## 9.5 A folyamatmonitoring konfigurálása

A folyamatmonitoring végzése érdekében egy olyan nyomástartomány adható meg, amelyet a végálláskapcsoló felügyel. Az alábbiakban ismertetjük mindkét monitoringváltozatot. A monitoring funkció lehetővé teszi a felhasználó számára, hogy optimális tartományokat határozzon meg a folyamatra vonatkozóan (magas hozamok stb.), és végálláskapcsolókat telepítsen a tartományok felügyeletéhez.

#### 9.5.1 Digitális folyamatmonitoring (kapcsolókimenet)

Lehetőség van olyan meghatározott kapcsolási pontok és visszakapcsolási pontok megválasztására, amelyek NO vagy NC érintkezőként működnek attól függően, hogy ablak funkció vagy hiszterézis funkció van-e konfigurálva.

| Funkció     | Kiválasztás                   | Kimenet          | Üzemi rövidítés |
|-------------|-------------------------------|------------------|-----------------|
| Hiszterézis | Hiszterézis normálisan nyitva | NINCS érintkezés | HNO             |
| Hiszterézis | Hiszterézis normálisan zárva  | NC érintkező     | HNC             |
| Ablak       | Ablak normálisan nyitva       | NINCS érintkezés | FNO             |
| Ablak       | Ablak normálisan zárva        | NC érintkező     | FNC             |

Ha az eszköz a megadott hiszterézisen belül kerül újraindításra, a kapcsolókimenet nyitva van (0 V a kimeneten).

#### 9.5.2 Analóg folyamatmonitoring (4 ... 20 mA-es kimenet)

- A 3,8 ... 20,5 mA-es jeltartomány vezérlése a NAMUR NE 43 szerint történik.
- A riasztási áram és az áramszimuláció kivételt képeznek:
  - A megadott határérték túllépése esetén az eszköz lineárisan folytatja a mérést. A kimeneti áram 20,5 mA-ig lineárisan növekszik, és ezt az értéket tartja meg mindaddig, amíg a mért érték ismét 20,5 mA alá nem esik, vagy az eszköz hibát nem észlel (lásd a Használati útmutatót).
  - A megadott határérték alulmúlása esetén az eszköz lineárisan folytatja a mérést. A kimeneti áram 3,8 mA-ig lineárisan csökken, és ezt az értéket tartja meg mindaddig, amíg a mért érték ismét 3,8 mA fölé nem emelkedik, vagy az eszköz hibát nem észlel (lásd a Használati útmutatót).

#### 9.5.3 1. kapcsoló kimenet

#### A kapcsolókimenet viselkedése

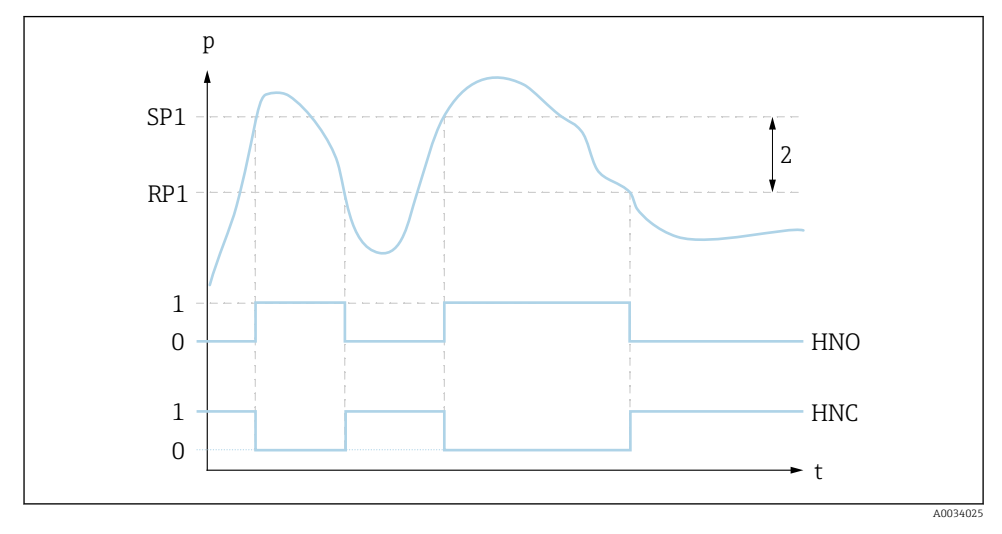

- 0 0 jel. A kimenet nyugalmi állapotban nyitva
- 1 1 jel. A kimenet nyugalmi állapotban zárva
- 2 Hiszterézis
- SP1 Kapcsolási pont
- RP1 Visszakapcsolási pont
- HNO NINCS érintkezés
- HNC NC érintkező

## 9.6 Alkalmazási példák

Lásd a Használati útmutatót.

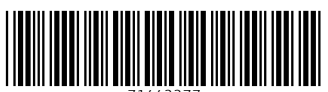

71442277

## www.addresses.endress.com

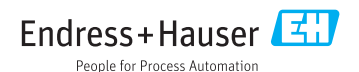